## I want to create a group of FFs which power-up in a certain state. How can I do this in HDL without creating an extra port in my design using Alliance1.4?

The ROCBUF was created for synthesis users who needed to create FFs which would power-up in a '1' or '0' state, but the FF would not have an asynchronous reset or set pin. FFs in XC4000 type devices with an asynchronous reset pin will powerup as a '0'. FF's in XC4000 type devices with an asynchronous set pin will power-up as a '1.'

By describing FFs with an asynchronous set or reset pin, you can create a group of FFs that power-up in a known pattern, like "10101111." If you want FFs with asynchronous reset or set pins, this is an easy task, because the HDL will describe this behavior. But, if you do not want or do not need these FFs to have a asynchronous reset or set pins, you must still describe, in the RTL code for the FFs, an asynchronous reset or set pin.

By connecting the HDL code which describes the asynchronous reset or set pin of an RTL described FF to the ROCBUF, you can create FFs that power-up in a known state. The ROCBUF will not synthesize to logic. So, even though the ROCBUF is connected to a top-level port, no extra pin will be added to a design. The top-level port the ROCBUF is connected to will not be implemented. HDL State Machine Technique

*Continued on the following page* 

## COMMMON QUESTIONS AND ANSWERS FROM OUR HOTLINE

| HDL State                                               | VERILOG EXAMPLE OF USING THE ROCBUF: —                                                                                                    |                                                                                                    |
|---------------------------------------------------------|----------------------------------------------------------------------------------------------------|----------------------------------------------------------------------------------------------------|
| Machine                                                 | <pre>module stmchine(CLK,RESET,STRTSTOP,CLKEN,RST);</pre>                                                                                                    | start:begin                                                                                                    |
| <b>Technique</b><br>Continued from the<br>previous page | <pre>input CLK;<br/>input RESET;<br/>input STRTSTOP;<br/>output CLKEN;<br/>output RST;</pre>                                                                                                    | <pre>next_state&lt;=(STRTSTOP)?start:counting;<br/>CLKEN&lt;=1'b0;<br/>RST&lt;=1'b0;<br/>end<br/>counting:begin</pre>                                                                                                    |
|                                                         | <pre>output RST;<br/>reg CLKEN;<br/>reg RST;<br/>wire rstWire;<br/>parameter [5:0] //synopsys enum<br/>STATE_TYPE<br/>clear=6'b000001,<br/>zero=6'b00000,<br/>start=6'b00000,<br/>stopped=6'b10000,<br/>stopped=6'b100000;<br/>reg [5:0] current_state;<br/>reg [5:0] next_state;<br/>always@(current_state or STRTSTOP)<br/>begin<br/>case(current_state) //synopsys<br/>full_case parallel_case<br/>clear:begin<br/>next_state&lt;=zero;<br/>CLKEN&lt;=1'b0;<br/>RST&lt;=1'b1;<br/>end<br/>zero:begin<br/>next_state&lt;=(STRTSTOP)?start:zero;<br/>CLKEN&lt;=1'b0;<br/>RST&lt;=1'b0;<br/>RST&lt;=1'b0;<br/>end</pre> | <pre>next_state&lt;=(STRTSTOP)?stop:counting;<br/>CLKEN&lt;=1'b1;<br/>RST&lt;=1'b0;<br/>end<br/>stop:begin<br/>next_state&lt;=(STRTSTOP)?stop:stopped;<br/>CLKEN&lt;=1'b0;<br/>RST&lt;=1'b0;<br/>end<br/>stopped:begin<br/>next_state&lt;=(STRTSTOP)?start:stopped;<br/>CLKEN&lt;=1'b0;<br/>RST&lt;=1'b0;<br/>end<br/>endcase<br/>end<br/>always@(posedge CLK or posedge<br/>rstWire)<br/>begin<br/>if(rstWire==1'b1)<br/>current_state = clear;<br/>else<br/>current_state = next_state;<br/>end<br/>ROCBUF U1 (.I(RESET),.O(rstWire));<br/>endmodule</pre> |
|                                                         | <pre>VHDL EXAMPLE OF USING THE ROCBUF:<br/>library IEEE;<br/>use IEEE.std_logic_1164.all;<br/>use IEEE.std_logic_arith.all;<br/>use IEEE.std_logic_misc.all;<br/>use IEEE.std_logic_unsigned.all;<br/>entity smallcntr is<br/>port ( CE : in STD_LOGIC;<br/>CLK : in STD_LOGIC;<br/>QOUT : out STD_LOGIC;<br/>QOUT : out STD_LOGIC_VECTOR(9<br/>downto 0)<br/>);<br/>end smallcntr;<br/>architecture inside of smallcntr is<br/>signal qoutsig : STD_LOGIC_VECTOR(9<br/>downto 0);<br/>signal clrSig: STD_LOGIC;</pre>                                                                                                  | <pre>STD_LOGIC);<br/>end component;<br/>begin<br/>process(CE,CLK,clrSig)<br/>begin<br/>if(clrSig='1') then<br/>goutsig &lt;="0100010001";<br/>elsif(CE='1') then<br/>if(CLK'event and CLK='1') then<br/>qoutsig&lt;=qoutsig +<br/>"000000001";<br/>end if;<br/>end if;<br/>end if;<br/>end process;<br/>QOUT&lt;=qoutsig;<br/>U1: ROCBUF port</pre>                                                                                                    |
|                                                         | <pre>component ROCBUF port(I: in STD_LOGIC; 0: out</pre>                                                                                                    | <pre>map(I=&gt;CLR,O=&gt;clrSig); end inside;</pre>                                                                                                    |